## Toolchain: Atollic TrueSTUDIO (v5.4.1) for ARM

Install Atollic TrueSTUDIO by following Atollic instruction. Launch Atollic TrueSTUDIO.

Download TouchGFX verions 4.4.1 from this dropbox link

https://www.dropbox.com/s/yicl37n408ilu1m/touchgfx-release-4.4.1-eval.zip?dl=0

Download the small demo 2014 ported for SSD2805 from this link:

http://www.techtoys.com.hk/Displays/SSD2805EvalRelease3/Firmware/TouchGFX/TouchGFX\_small\_demo2014.zip

## Please notice that there is no spacing in the hyperlink above.

Right click on Project Explorer  $\rightarrow$  Import $\rightarrow$ Select Existing Projects into Workspace $\rightarrow$  browse to the location of zip file.

| a Import                                                                                                    |                                                                                      |        |        |  |  |
|----------------------------------------------------------------------------------------------------|--------------------------------------------------------------------------------------|--------|--------|--|--|
| Select<br>Create new projects from                                                                                                    | s from an archive file or directory.                                                 |        |        |  |  |
| Select an import source:                                                                                                    |                                                                                      |        |        |  |  |
| General<br>Control Control Contr | ects into Workspace<br>utable<br>ect Settings<br>e as Makefile Project<br>n CVS<br>s |        |        |  |  |
| ?                                                                                                    | < Back Next >                                                                        | Finish | Cancel |  |  |

Document version : 0.1c Written by: John Leung @ www.TechToys.com.hk Date: 19th Oct 2016 Select archive file. Click Finish.

| a Import                                                                                                    |                                  |          |                                       |
|----------------------------------------------------------------------------------------------------|----------------------------------|----------|---------------------------------------|
| Import Projects<br>Select a directory to search                                                                                                    | h for existing Eclipse projects. |          |                                       |
| <ul> <li>Select root directory:</li> <li>Select archive file:</li> <li>Projects:</li> </ul>                                                          | F:\TouchGFX_small_demo2014.zip   | <u>v</u> | Browse                                |
| TouchGFX_Demo                                                                                                    | (TouchGFX_Demo)                  |          | Select All<br>Deselect All<br>Refresh |
| Options<br>Search for nested provide the second projects into we for the second project into we working sets for the second project to working sets; | pjects<br>prkspace<br>ing sets   |          | Select                                |
| ?                                                                                                    | <back next=""> F</back>          | inish    | Cancel                                |

Hopefully if everything is working as expected, you will see a project like this:

| C/C++ - TouchGFX_Demo/src/main.cpp - Atollic TrueSTUDIO fo   | r ARM    |                                                                            |
|--------------------------------------------------------------|----------|----------------------------------------------------------------------------|
| File Edit Source Refactor View Navigate Search Project Run V | Window H | Help                                                                       |
| i c' d' c' c' c' c' c a la la 💊 🗞 🗞 🗞 🎸                      | 🛉 🖗      | 9 ⋪ •   や ◆ • ⇒ •   ช   🚺 🗆 • 🖩 • 😫 🕞 👘                                    |
| 🎦 Project Explorer 🕱 📄 🔄 🖘 🖓 🗖                               | .c ma    | ain.cpp 🔀                                                                  |
| ⊡ 😂 TouchGFX_Demo                                            | 10       | ) /************************************                                    |
| É၍ Includes                                                  | 2        | *                                                                          |
| 🗄 🖓 🔑 Libraries                                              | 3        | * @brief This file is part of the TouchGFX 4.                              |
| E CMSIS                                                      | 4        | * Mauthor Draupper Graphics A/S /http://www.tc                             |
| 🕀 🗁 Device                                                   | 6        | *                                                                          |
| E STM32F4xx_StdPeriph_Driver                                 | 7        | ***********                                                                |
| ⊡ 🔁 Utilities                                                | 8        | *                                                                          |
| 🛱 🖓 🚰 src                                                    | 9        | * @section Copyright                                                       |
| E FreeRTOS                                                   | 10       | * * This file is free out to need is needed for                            |
| E TouchGFX                                                   | 12       | * use conv and modify within the terms and cond                            |
|                                                              | 13       | * agreement.                                                               |
| main.cpp                                                     | 14       | *                                                                          |
|                                                              | 15       | * This is licensed software for evaluation use, a                          |
| ⊞…lh stm32f4xx_conf.h                                        | 16       | * with the evaluation license agreement provided                           |
| . stm32f4xx_it.c                                             | 17       | * TouchGFX software.                                                       |
| t±h stm32f4xx_it.h                                           | 18       | * * The evaluation license appearant can be seen on                        |
| to system_stm32f4xx.c                                        | 20       | * The evaluation license agreement can be seen on *                        |
| tiny_printf.c                                                | 21       | * @section Disclaimer                                                      |
| ti                                                           | 22       | *                                                                          |
|                                                              | 23       | * DISCLAIMER OF WARRANTY/LIMITATION OF REMEDIES:                           |
| README.txt                                                   | 24       | * no obligation to support this software. Draupne                          |
| stm32f4_flash.ld                                             | 25       | * the software "AS IS", with no express or implie                          |
| TouchGFX_Demo.elf.launch                                     | 26       | * including, but not limited to, any implied warr                          |
|                                                              | 27       | * of any proprietary rights of a third party                               |
|                                                              | 29       | *                                                                          |
|                                                              | 30       | * Draupner Graphics A/S can not be held liable fc                          |
|                                                              | 31       | * incidental, or special damages, or any other re                          |
|                                                              | 32       | * any third party, arising from your use of this                           |
|                                                              | 33       | *                                                                          |
|                                                              | 34       | <pre>#include /touchafy/hal/HAL hon&gt;</pre>                              |
|                                                              | 36       | #incide Couchers/her/her/her/her/                                          |
|                                                              | 37       | <pre>#include <touchgfx boardconfiguration.hpp="" hal=""></touchgfx></pre> |
|                                                              | 38       | <pre>#include <common touchgfxinit.hpp=""></common></pre>                  |
|                                                              | 39       |                                                                            |

The next step is to make sure the toolchain know where TouchGFX is installed.

Right click on the project title and select Properties. Browse to the directory of touchgfx with path as shown below. *Your environment could be different.* 

| Properties for TouchGFX_Der                                                                                                    | no              |               |                    |                              |                  |                |
|----------------------------------------------------------------------------------------------------|-----------------|---------------|--------------------|------------------------------|------------------|----------------|
| type filter text                                                                                                    | Build Variables |               |                    |                              | ¢                | • •            |
| Resource     Builders     C/C++ Build     Build Variables     Frvironment     Group and States                                                                  | Configuration:  | ebug [Active] |                    |                              | Manage Config    | gurations      |
| Settings                                                                                                    | Name            | Type          | value              |                              |                  | Add            |
| Tool Chain Editor     C/C++ General     CMSIS-SVD Settings     Project References     Review     Run/Debug Settings     Task Repository     Testing     WikText | TouchGFX        | Directory     | D: \projects \touc | hgfx-release-4, 4, 1-eval\to | uchgfx           | Edit<br>Delete |
|                                                                                                    |                 |               |                    |                              | Restore Defaults | Apply          |
| ?                                                                                                    | 1               |               |                    |                              | ОК               | Cancel         |

Now, click on Project menu $\rightarrow$ Build Project. Make sure no error is around.

| 😰 Problems 🛛 🖉 Tasks 📮 Console 🐹 🔲 Properties 📲 Include Browser |
|-----------------------------------------------------------------|
| CDT Build Console [TouchGFX_Demo]                               |
| text data bss dec hex filename                                  |
| 2071308 188 21216 2092712 1feea8 TouchGFX_Demo.elf              |
| Print size information done                                     |
| Generate listing file                                           |
| Output sent to: TouchGFX_Demo.elf.list                          |
| Generate listing file done                                      |
| Generate build reports done                                     |
| 13:59:16 Build Finished (took 42s.108ms)                        |

Now connect everything. Go to Run $\rightarrow$ Debug

## Customerization of TouchGFX for a MIPI display in Atollic TrueSTUDIO

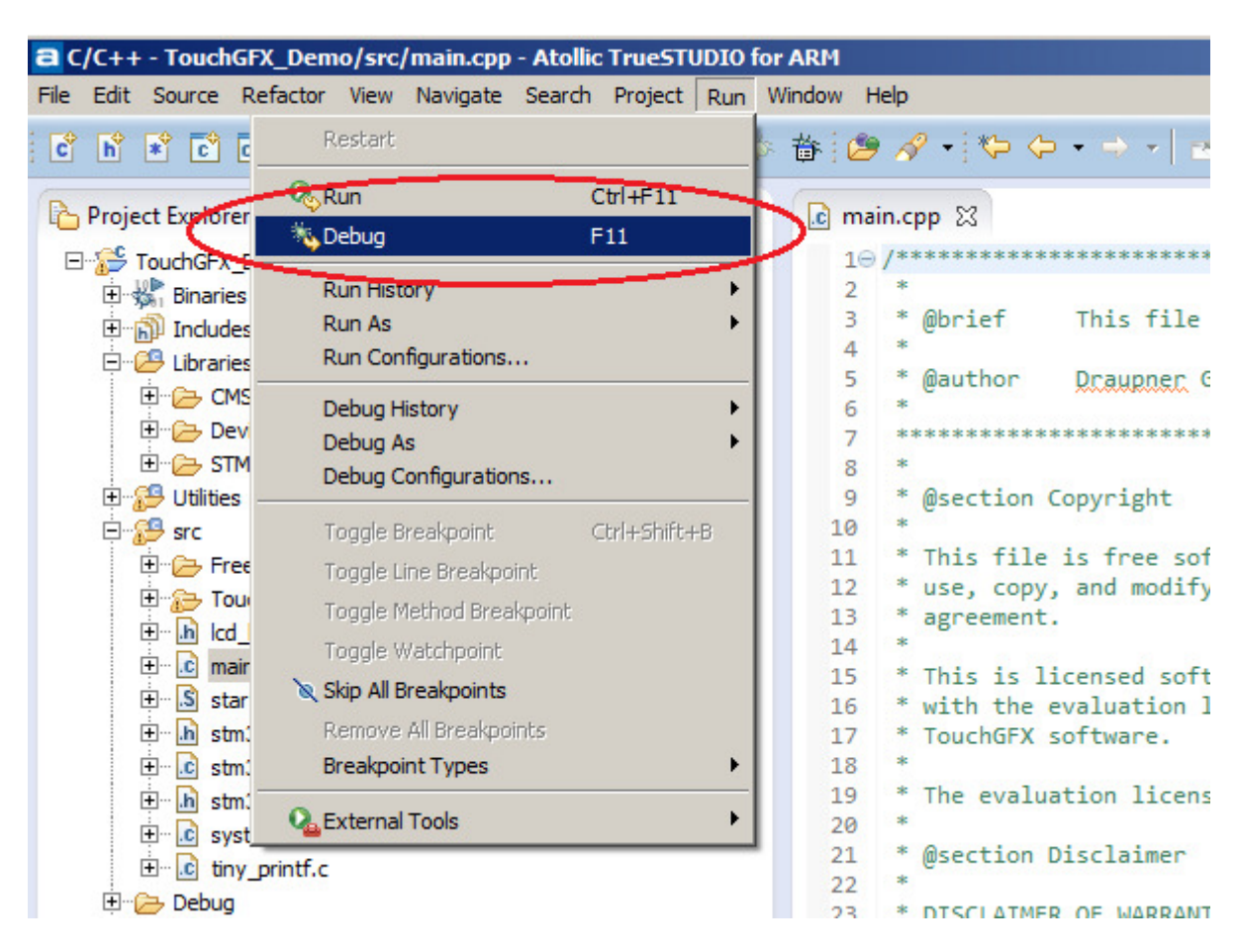

Afterwards you will see a screen like this. It seems the workstation has hanged up to me because there is no progress bar, no timer, etc. For my workstation, it takes more than 1 minute to enter into

another active page!

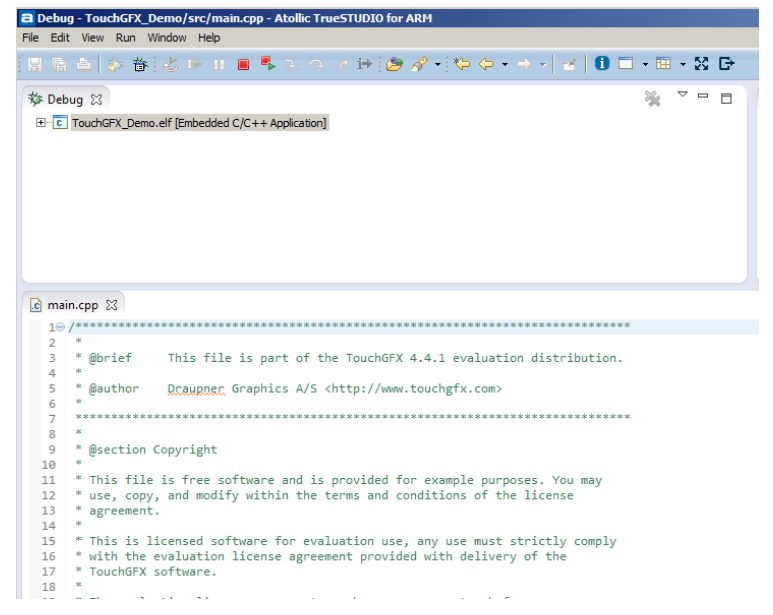

Our patience has something in return. A Resume button is now available.

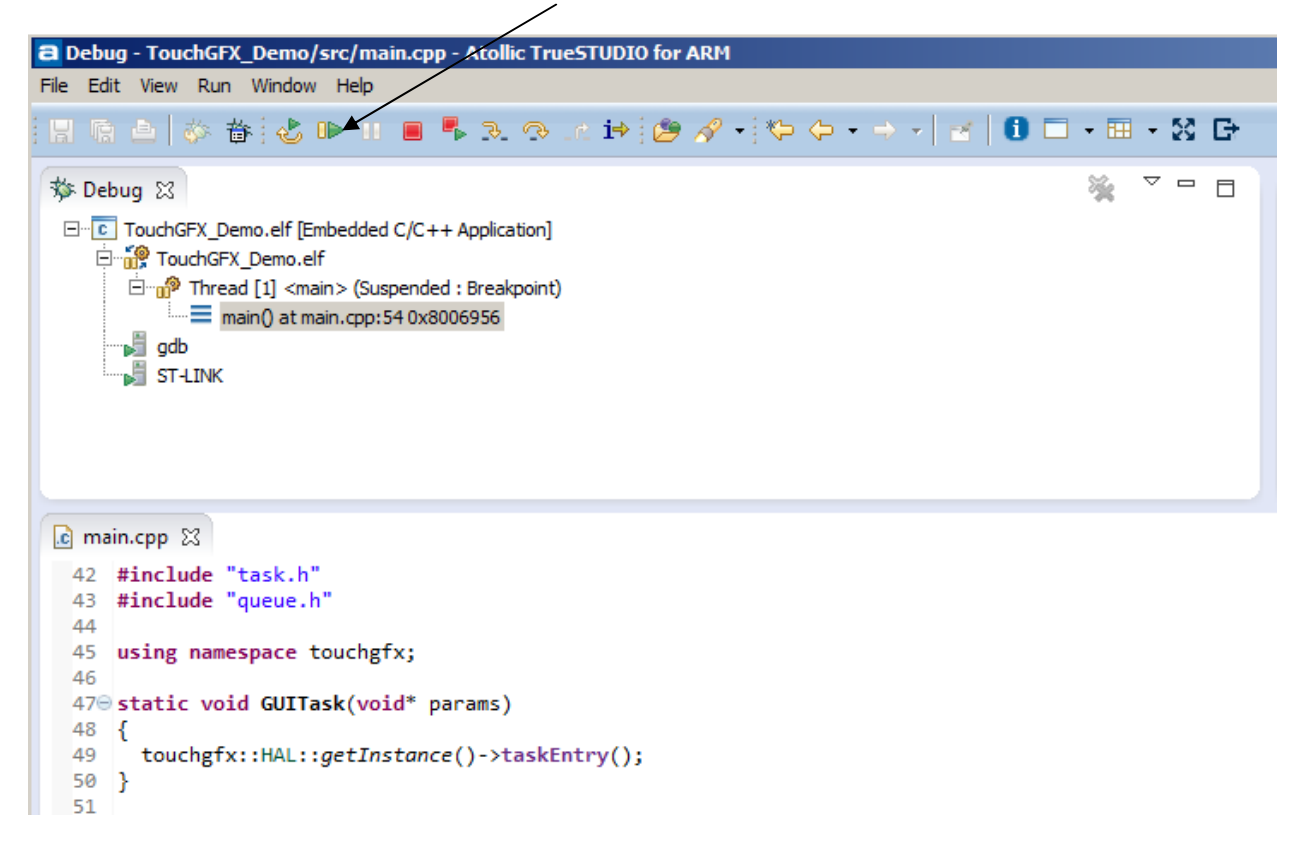

Click on this button to view the demo running on a 1.54" 240x240 MIPI display

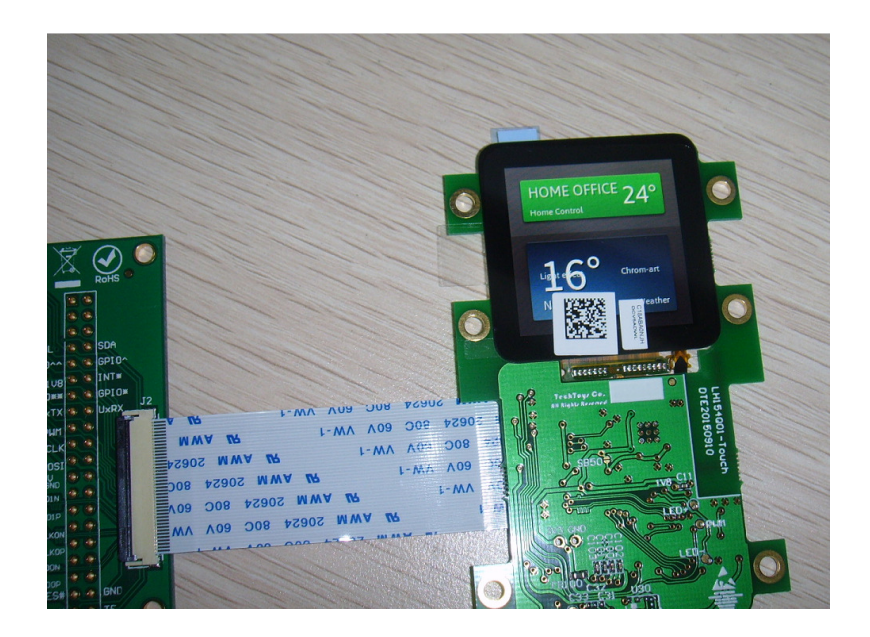